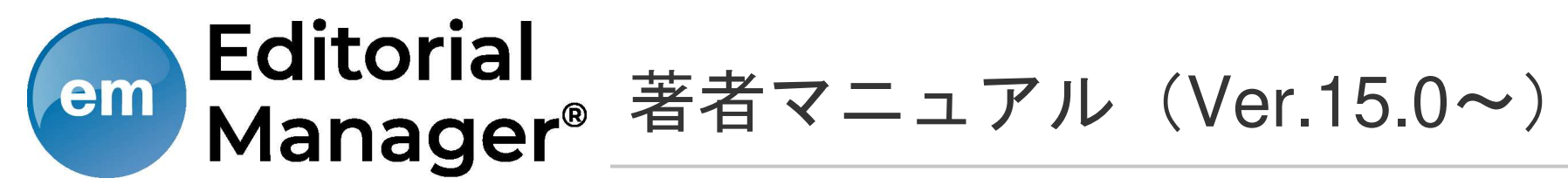

2020年2月改訂

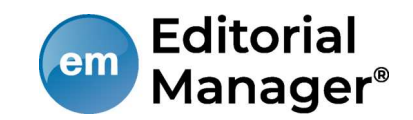

# 1 投稿するには

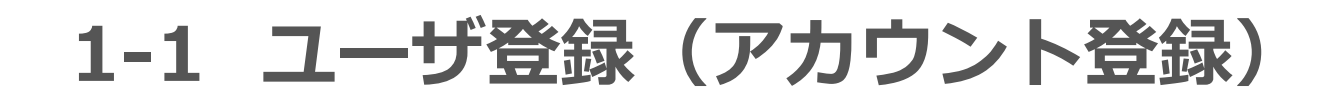

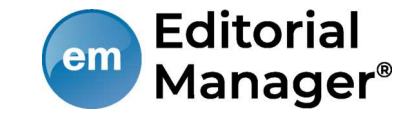

| アカリント登         |
|----------------|
| ① 仮登録画面        |
| 2 登録画面         |
| ③ 登録内容(        |
| ④ 登録完了         |
| の順で画面が         |
|                |
| 手順1            |
| [ユーザ登録]を<br>す。 |
|                |

'カウント登録は

- 甸
- D確認

「遷移します。

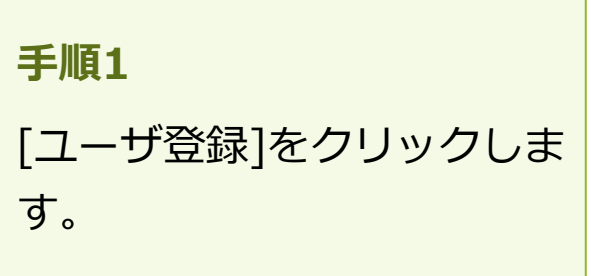

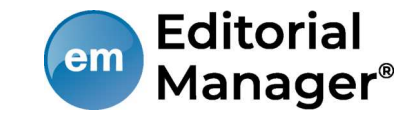

|                                                                               |               | 特殊文字を入力                                                                     |
|-------------------------------------------------------------------------------|---------------|-----------------------------------------------------------------------------|
| 仮発発画面                                                                         | 登録情報を選択し      | してください                                                                      |
| 1次豆球回回                                                                        | ORCIDレジス      | ストリから情報を取得してください:                                                           |
| ユーザ登録をするには、必要な情報を入力<br>して[続ける>>]をクリックしてください。<br>登録が完了すると、登録確認のメールが送<br>信されます。 | ORCIDを使用<br>メ | DRCIDを使用する<br>用しない場合は以下の情報を入力して登録を進めてください:<br>性*<br>名*<br>Kールアドレス*<br>続ける>> |
|                                                                               | 注意 - すでに      |                                                                             |
|                                                                               | V V EIREPA    | は温泉に、留置生活の定定にしたが、ります。 生然に小して、シガガガン りない 場合は() して                             |
| 手順2<br>メニューバー上の[登録情報の変更]より登録されている情報の確認・修正                                     |               | メニューバー上の[登録情報の変更]より登録されている情報の確認・修正が行えま                                      |
| 姓・名・メールアドレスを入力し [続<br>ける>>1 ボタンを押します。                                         |               | 引な点がある場合は、事務局までお問い合わせください。                                                  |
| 所属機関や住所などの詳細情報は次画<br>面で入力します。                                                 |               | キャンセル パスワードを忘れた場合                                                           |

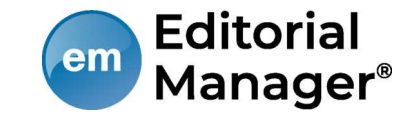

登録画面(次ページへ続きます)

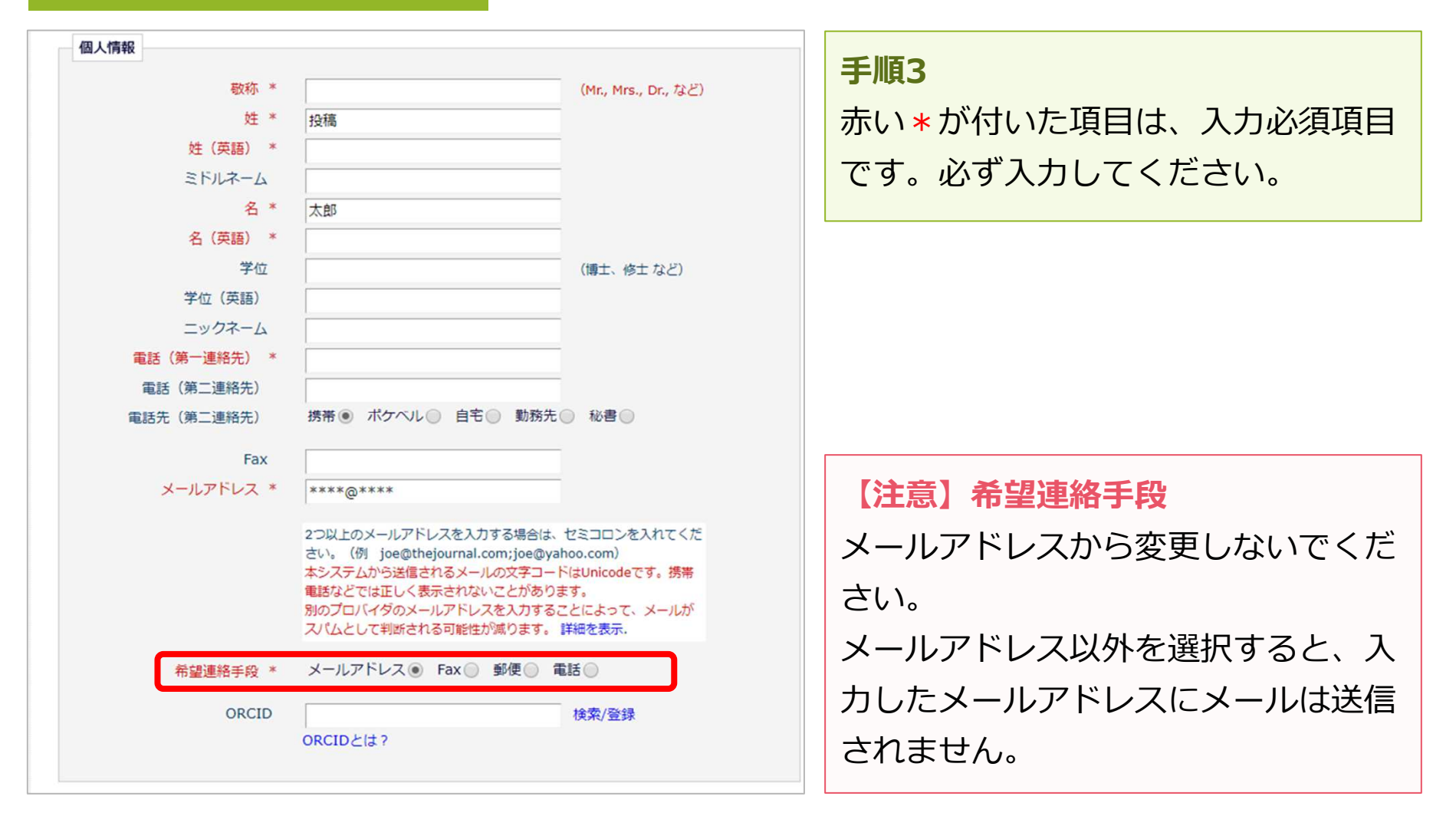

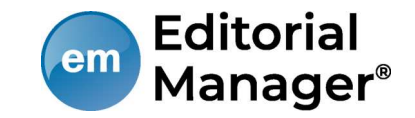

### 登録画面(次ページへ続きます)

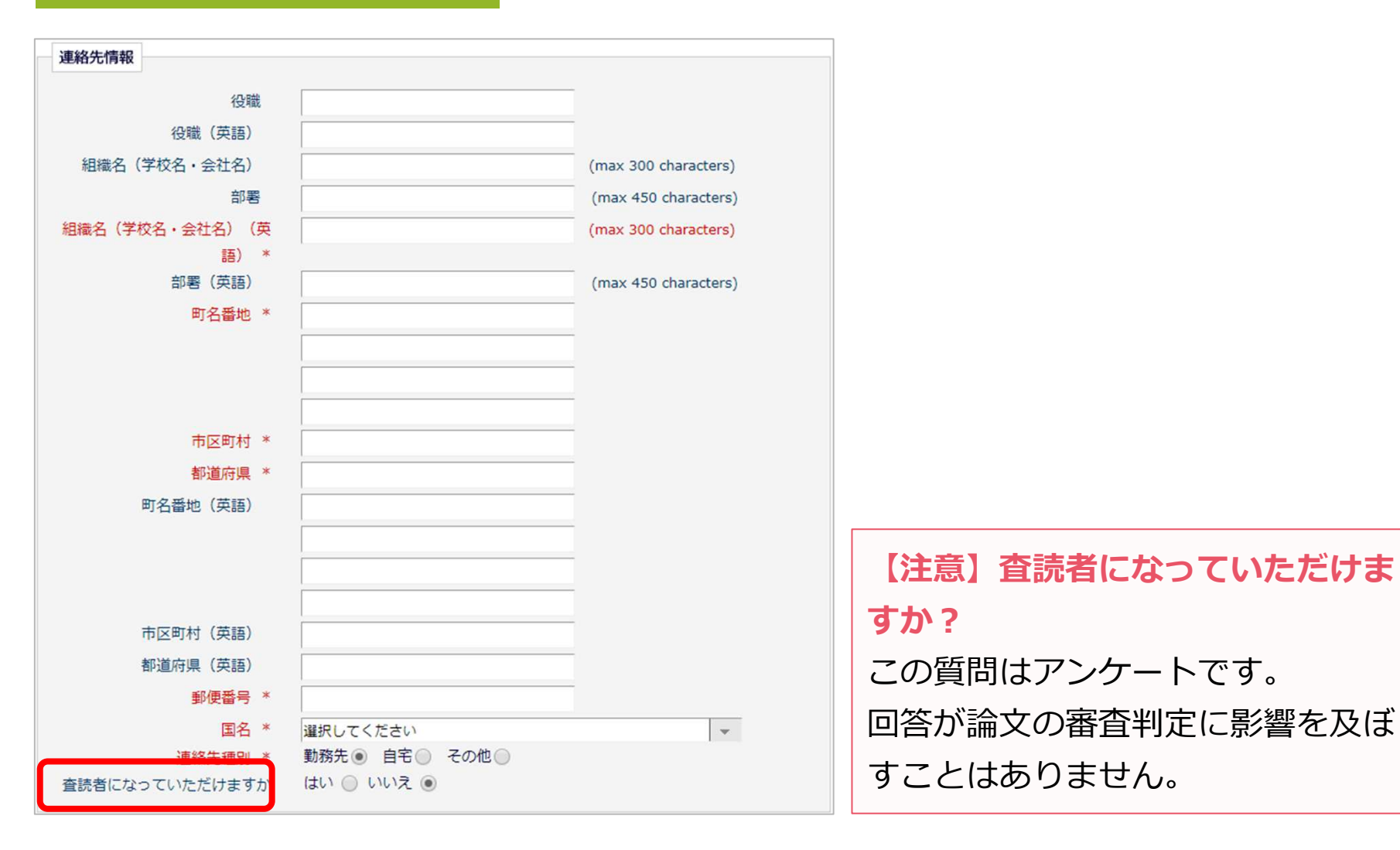

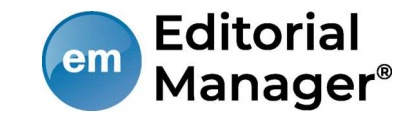

### 登録画面(次ページへ続きます)

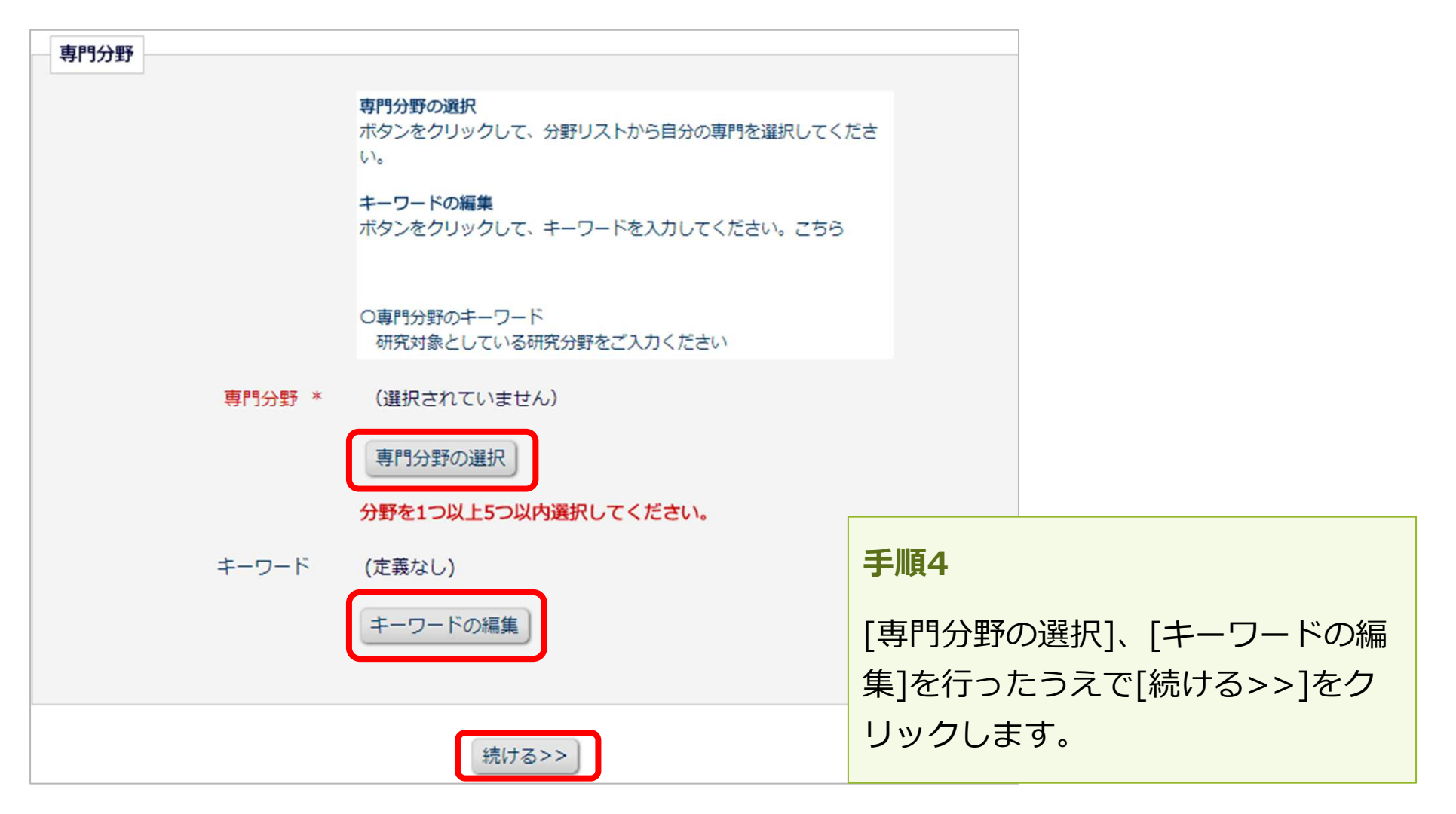

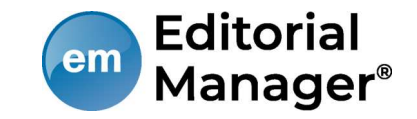

登録内容の確認画面

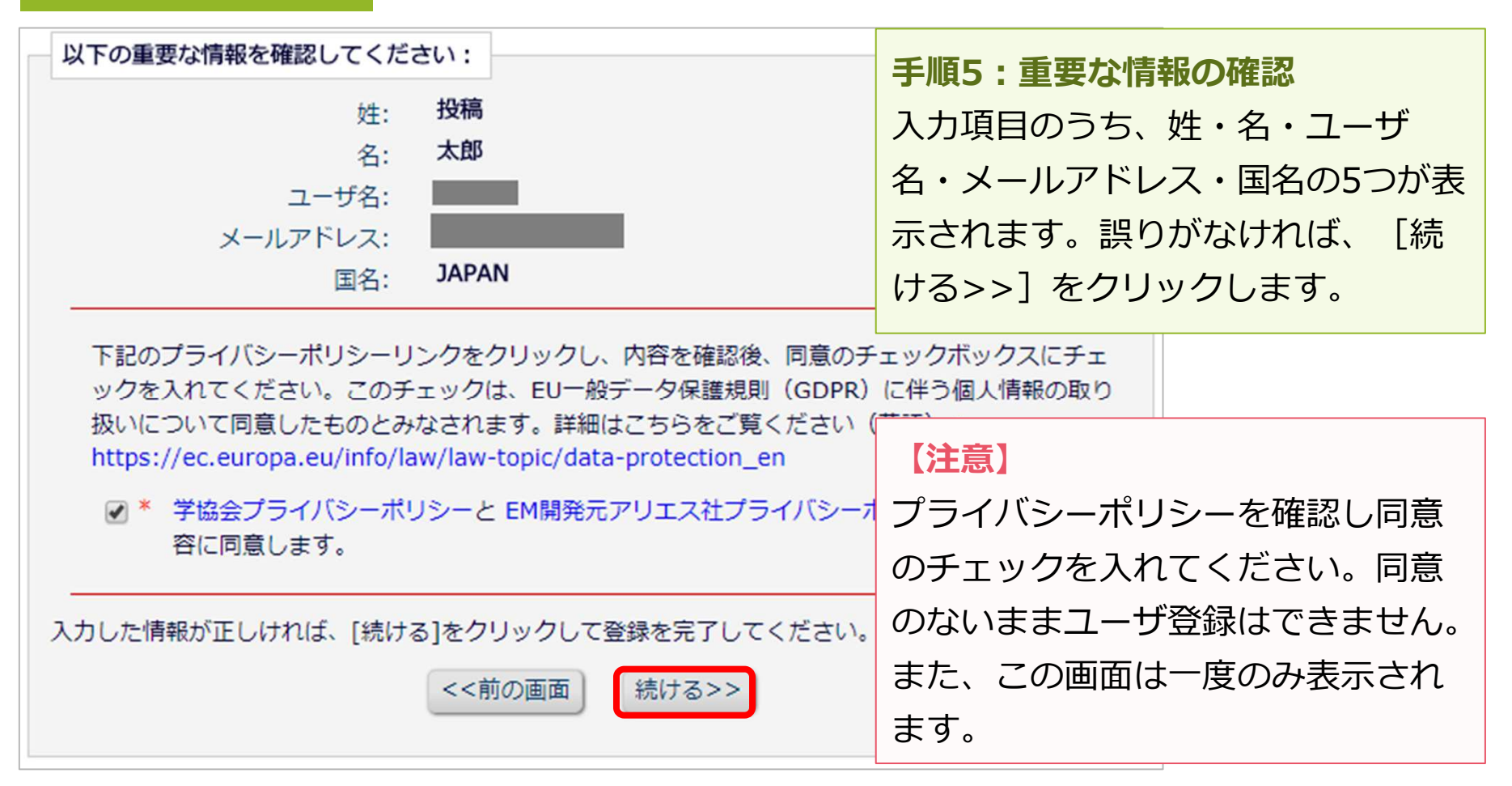

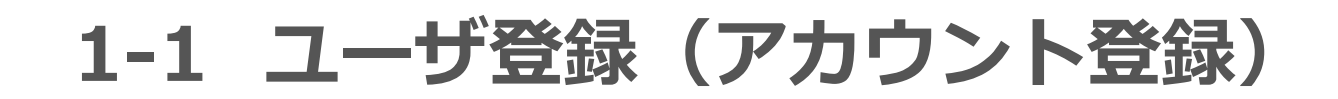

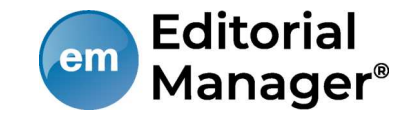

## 登録したメールアドレスにログインに必要なパスワードを記載したメールが送 信されます。

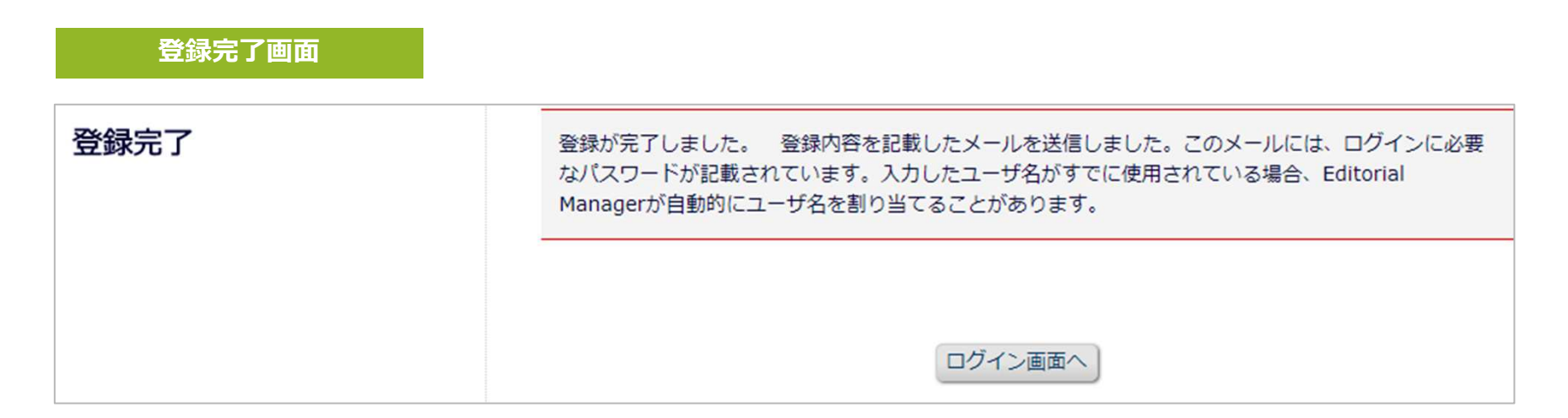

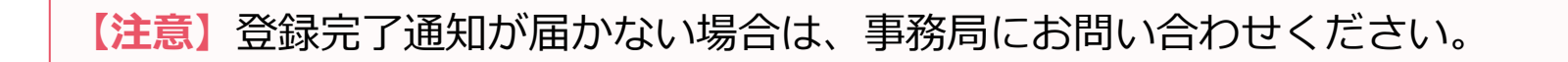

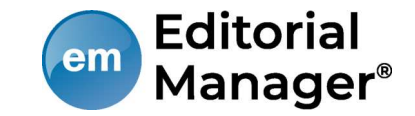

## パスワードを忘れた場合

- ログインに必要なパスワードを忘れた場合でも、再登録は不要です。
- 「パスワードを忘れた場合」ボタンをクリックし、パスワードリマインダ画面にお進みください。登録したメールアドレスにパスワードが送信されます。
- パスワードリマインダ画面で入力するメールアドレスは、ユーザ登録時に 使用したものです。

ご不明な場合には、事務局にお問い合わせください。

|                                                                                                    | 特殊文                          | 字を入力 |
|----------------------------------------------------------------------------------------------------|------------------------------|------|
| パスワードリマインダ                                                                                                 | 以下を入力してください                  |      |
| 右のボックスに、E-mailアドレスを入力<br>し、「パスワード再発行URLを送信」をク<br>リックしてください。入力したE-mailアド<br>レスにユーザ名とパスワード再発行URLが<br>送信されます。 | メールアドレス*<br>キャンセル<br>ログイン画面へ |      |

1-2 ログインする(初回ログイン)

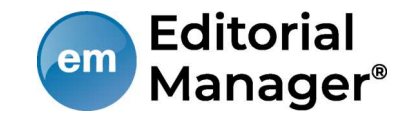

# 登録が完了し、パスワードを通知するメールを受信したら、EMにログインしましょう。

| 以下の情報を入力してください                                                                                                    |                                     |
|----------------------------------------------------------------------------------------------------|-------------------------------------|
| ユーザ名:<br>パスワード:                                                                                                    |                                     |
| 著者ログイン 査読者ログイン 編集者ログイン 出版者ロ                                                                                        | ログイン                                |
| ORCIDでログインする: iD ORCIDとは?                                                                                          |                                     |
| パスワードを忘れた場合 ユーザ登録 ログインヘルプ                                                                                          |                                     |
| ◆新たに論文を投稿される方へ:初めに「ユーザ登録」リンクより新規ユーザ<br>ください。                                                                       | 登録を行って                              |
| ◆再投稿・修正投稿をされる方へ:ユーザ名・パスワードを入力し、「著者ロ<br>タンを押してログインしてください。                                                           |                                     |
| 著者・ユーザ登録マニュアル<br>査読者マニュアル                                                                                          | ユーザ名・パスワードを入力し、<br>「著者ログイン」ボタンをクリック |
| Software Copyright © 2018 Aries Systems Corporation.<br>Aries Privacy Policy   Publisher's Data Use Privacy Policy | します。                                |

## 1-3 登録情報を変更するには

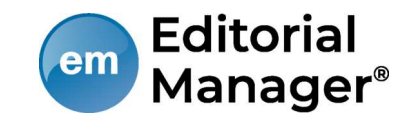

ログイン後、画面上部のメニュー[登録情報の変更]より、いつでも更新可能で す。

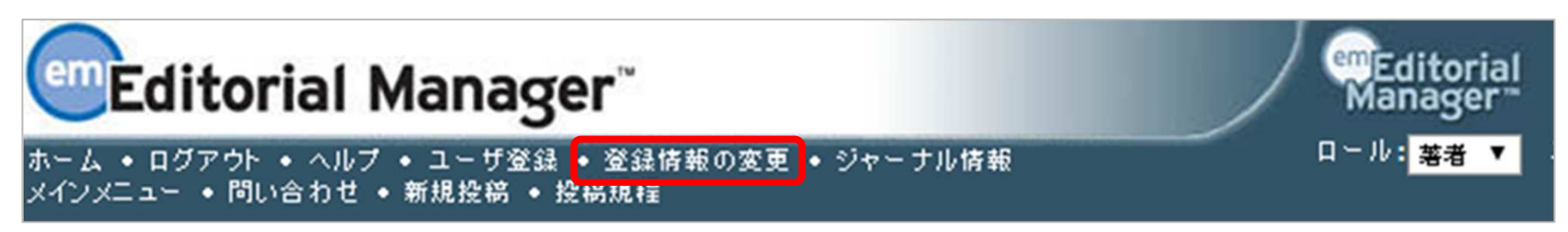

### 【注意】所属機関変更時の注意

- 投稿作成開始後に [登録情報の変更] から所属機関を変更しても、作成中の投稿には
   反映されません。(当該版を作成開始した時点の登録情報が表示されます)
- 異動等でご所属に変更があった場合には、投稿作成(修正)前に必ず所属機関を更新してください。
- 共著者の所属機関は変更可能です。

# 1-4 代理登録が通知されたとき

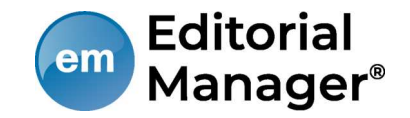

| 投稿 太郎 様<br>突然のメールにて失礼いたします。<br>事務局です。<br>こちらのメールは、 投稿審査システムより配信しております。<br>誠に勝手ながら、以下のいずれかの理由により<br>本システムヘユーザ登録されましたので、ご連絡申し上げます。<br>・ATLAS2 Beta 15.0 の編集に関わっている(査読、審査など)<br>・この投稿審査システムからではなく別の手段で投稿いただいたことがある                                            | 事務局や編集者がユーザ<br>登録を代行することがあ<br>ります。<br>その場合は左図のような                   |
|----------------------------------------------------------------------------------------------------|---------------------------------------------------------------------|
| 本メールが届いた方におかれましては、以下URLへログインをいただきますようお願い致し<br>なお、事務局または編集者によりユーザ登録されておりますため、<br>ユーザ名が自動設定されていることがあります。<br>(ご参照: <u>http://www.editorialmanager.jp/username/</u> )<br>最初にパスワード発行URLをクリックし、パスワードを登録してログインしてください。<br>必要に応じて登録情報を変更いただきますようお願い致します。            | ます。メールが届きます。                                                        |
| パスワード発行URL : <u>https://atlas2beta150.editorialmanager.com/l.asp?</u><br>[ログイン]<br>URL: <u>https://atlas2beta150.editorialmanager.com/</u><br>※パスワードや登録情報を変更する場合は、ログイン後、画面上部ナビゲーションバーの<br>[登録情報の変更]をクリックして登録情報をご変更ください。<br>お忙しいところ恐れ入りますが、何卒よろしくお願い申し上げます。 | <b>手順1</b><br>代理ユーザ登録通知が届いたら、メ<br>ールに記載されているパスワード発<br>行URLをクリックします。 |

# 1-4 代理登録が通知されたとき

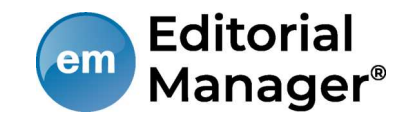

| 必ずお答えください                                                                                                    |                                                                      |
|----------------------------------------------------------------------------------------------------|----------------------------------------------------------------------|
| チェックボックスを選んで質問に答えてください。完了したら[続ける]ボタンをクリックしてください。                                                                                                    | 手順2                                                                  |
| 下記のプライバシーポリシーリンクをクリックし、内容を確認後、同意のチェックボックスにチェックを入れてください。このチェックは、EU一般データ保護規則(GDPR)に伴う個人情報の取り扱いについて同意したものとみなされます。詳細はこちらをご覧ください(英語):<br>https://ec.europa.eu/info/law/law-topic/data-protection_en ✓ * 学協会プライバシーポリシーと EM開発元アリエス社プライバシーポリシーを確認し、内容に同意します。 | プライバシーポリシーを確認し、<br>同意にチェックを入れ「続け<br>る」をクリックします。<br>※この画面は一度のみ表示されます。 |
| <<ログアウト 続ける>>                                                                                                    |                                                                      |

| パスワード設定                                                                             |                |
|-------------------------------------------------------------------------------------|----------------|
| セキュリティ指針に従い、パスワードを変更してください。アスタリスク(*) が表示された項目は、要件を満たしていません。再<br>度パスワードを設定しなおしてください。 | 手順3            |
| 新規パスワード                                                                             | パスワードを設定画面で、任意 |
| 新規パスワードの再入力                                                                         |                |
| パスワードルール                                                                            | のパスワードを設定し、ログイ |
| *パスワードは6文字以上である必要があります。                                                             | ンしてください。       |
| キャンセル OK                                                                            |                |

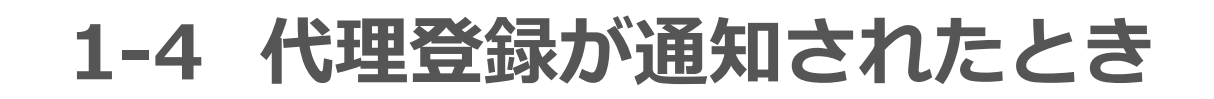

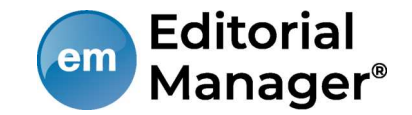

## 代理登録時のユーザ名

代理登録時に操作者(事務局や編集者)がユーザ名を指定しない場合、ユーザ 名は、次のように付与されます。 ユーザの「姓」+「名」+任意の数字

### 例:投稿太郎さんの場合

| 姓  | 名  | ハイフン | 任意の数字 | ユーザ名     |
|----|----|------|-------|----------|
| 投稿 | 太郎 | -    | 494   | 投稿太郎-494 |

ユーザ名は、ログイン後に [登録情報の変更] から随時変更可能です。 (参考:1-3) 適宜ご変更ください。

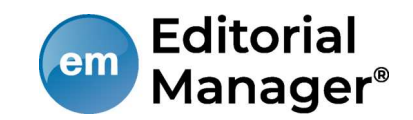

## 2 著者メインメニュー

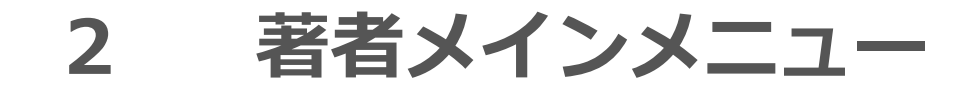

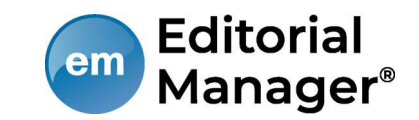

### 著者メインメニューの構成

- ログインをすると、メインメニューが表示されます。
- メニューは3つ「初回投稿」「修正投稿」「作業完了投稿」に分類され、投稿原稿の状況(ステータス)に合わせて該当フォルダのリンクが有効になります。

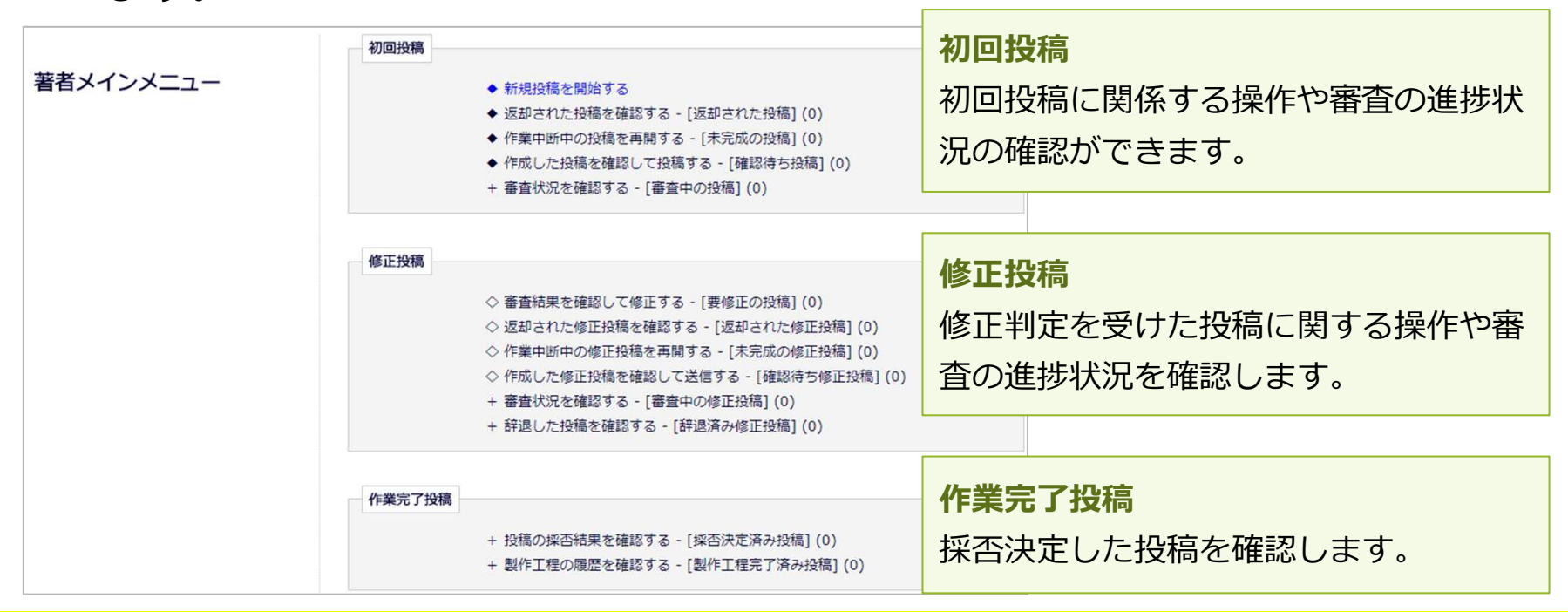

後は、画面の指示に従って必要事項を入力し、ご投稿ください。